# ESCRIBIRLE AL DOCENTE

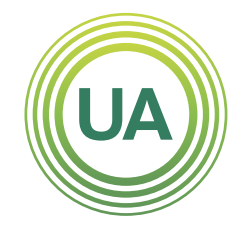

### **UNIAGRARIA** Fundación Universitaria Agraria

#### LA **U VERDE** DE COLOMBIA

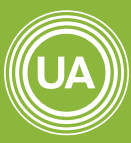

UNIAGRARIA Fundación Universitaria Agraria de Colombia

LA **U VERDE** DE COLOMB**I**A

Cuando ingreses a tu curso en el aula virtual, podrás tener la opción de comunicarte con el profesor y enviarle algún mensaje para solucionar alguna inquietud.

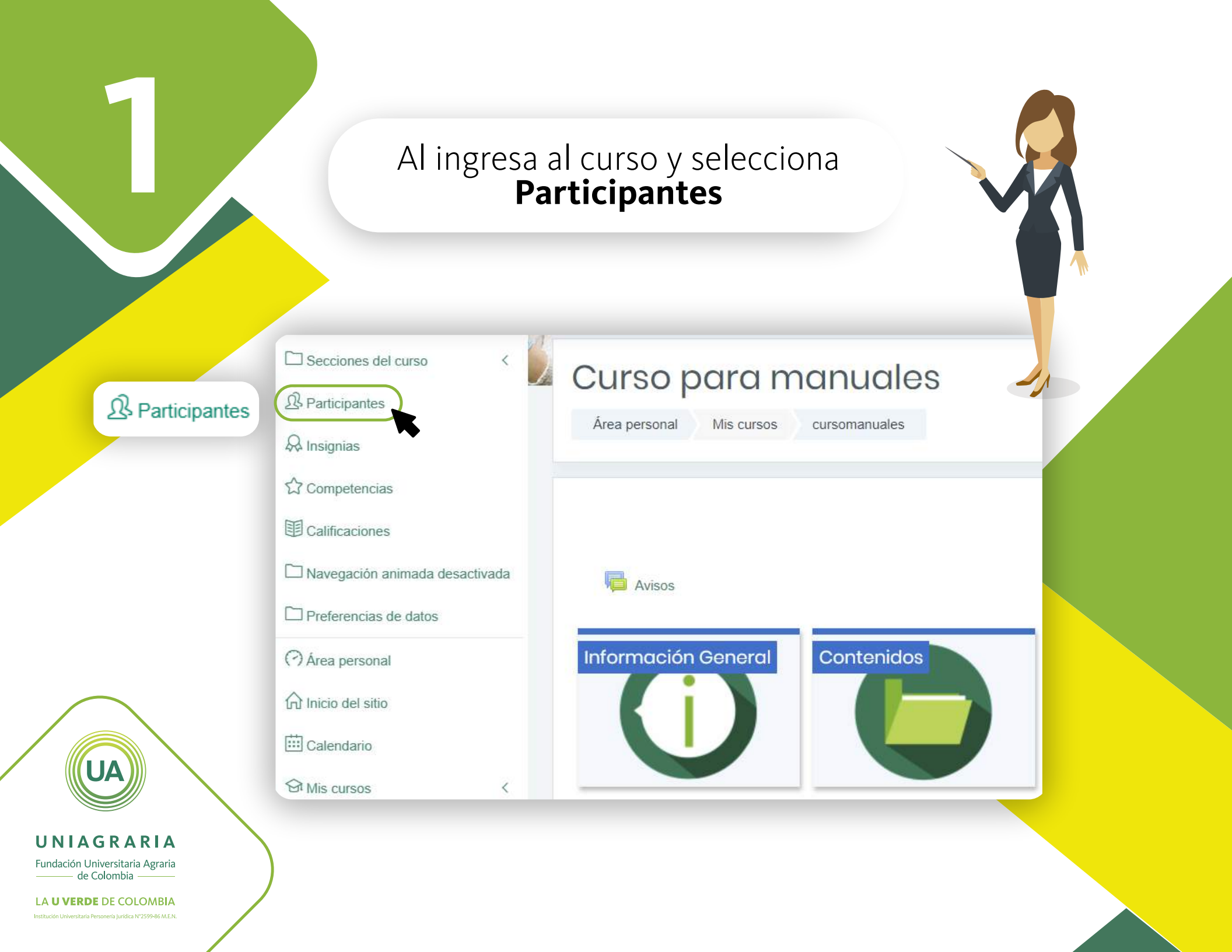

Al ingresar podemos buscar al profesor según el rol y damos un clic en su nombre.

## Participantes

No se aplicaron filtros

| Buscar palabra clave o seleccionar   | r filtro                  | ▼      |    |      |            |          |   |   |   |               |               |   |   |   |  |  |
|--------------------------------------|---------------------------|--------|----|------|------------|----------|---|---|---|---------------|---------------|---|---|---|--|--|
| Rol: Creador de curso                |                           |        |    |      |            |          |   |   |   |               |               |   |   |   |  |  |
| Rol: Profesor                        | - G                       | ΗI     | J  | К    | L M        | N        | Ñ | 0 | P | Q             | R             | S | Т | ι |  |  |
| Rol: Profesor sin permiso de edición |                           |        |    |      |            |          |   |   |   |               |               |   |   |   |  |  |
| Rol: Estudiante                      | F                         | G H    | I  | JK   | L          | М        | Ν | Ñ | 0 | Ρ             | Q             | R | S | Т |  |  |
| Nombre 🔷 / Apellido(s)<br>(-)        |                           |        |    |      |            | Roles    |   |   |   |               | Grupos<br>⊝   |   |   |   |  |  |
| Estudiante Micro                     |                           |        |    |      | Estudiante |          |   |   |   | No hay grupos |               |   |   |   |  |  |
| Mauricio Javier Rico Lugo            | Mauricio Javier Rico Lugo |        |    |      |            | Profesor |   |   |   |               | No hay grupos |   |   |   |  |  |
| Ma                                   | auricio                   | o Javi | er | Rico | Lug        | jo       |   |   |   |               |               |   |   |   |  |  |

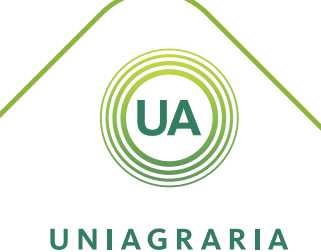

LA UVERDE DE COLOMBIA

Al lado del nombre encontraremos el globo para enviar el mensaje al docente, damos clic.

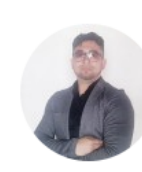

## Mauricio Javier Rico Lugo

Ingeniero de sistemas de la Universidad INCCA de Colombia, especialista en gerencia informática de la universidad Remington, Magister en Informática Educativa de la Universidad de la Sabana, ha realizado publicaciones para el sector privado en lógica, fundamentos de programación y administración de redes, profesor desde hace más de 14 años, formador del SENA desde 2014 en programas de ampliación de cobertura en programación de Software y Redes informáticas, formador hora cátedra en el Instituto Colombiano de Aprendizaje INCAP en el área de sistemas y asesor en educación virtual. Participo en el convenio investigativo entre la Universidad del País Vasco (España) y la Red Nacional Académica de Tecnología Avanzada de (Colombia) que pretende introducir el pensamiento computacional en los colegios y escuelas de Colombia.

Ø Mensaje

Actualmente es consultor y gestor de proyectos educativos, asesor en nuevos modelos de enseñanza que incluyan las tecnologías en los ambientes de aprendizaje, promotor del pensamiento computacional en todos los niveles educativos. Investigador en las líneas de innovación e incorporación de las TIC en la educación, pensamiento computacional, ingeniería pedagógica educación virtual, educación para el trabajo y desarrollo humano, educación inclusiva.

UNIAGRARIA Fundación Universitaria Agraria de Colombia

LA **U VERDE** DE COLOMBIA

Escribimos el mensaje siguiendo las reglas de Netiqueta básicas; **a)** Saludar, **b)** Mensaje, **c)** despedida. Damos clic en la flecha para enviar.

#### Mauricio Javier Rico Lugo 19:11

Buenas noches profesores, no olviden que a las 8 tenemos nuestra conferencia. Los espero

# Al enviar aparecerá la fecha y hora de envió.

#### 13 de febrero

#### 09:35

Buenos días profesor, para preguntarle por la calificación de la tarea de programación. Gracias la atención prestada.

Buenos días profesor, para preguntarle por la calificación de la tarea de programación. Gracias la atención prestada.

UNIAGRARIA Fundación Universitaria Agraria de Colombia

LA UVERDE DE COLOMBIA

Cuando ingreses al curso del aula virtual; si el profesor ya respondió el mensaje encontraras un numero en rojo, das un clic para leer el mensaje.

۲

Aulas de Extensión Sistemas de información · Recursos Educativos · Soporte ·

## Curso para manuales

UNIAGRARIA Fundación Universitaria Agraria de Colombia

LA UVERDE DE COLOMBIA Institución Universitaria Personería Jurídica N°2599-86 M.E.N.

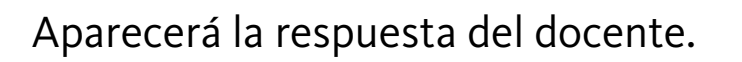

### 13 de febrero

#### 09:35

Buenos días profesor, para preguntarle por la calificación de la tarea de programación. Gracias la atención prestada.

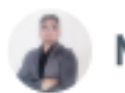

## Mauricio Javier Rico Lug... 09:47

Buenos días estudiante, hoy ya aparecerá la nota de la tarea de programación en el aula. Feliz día.

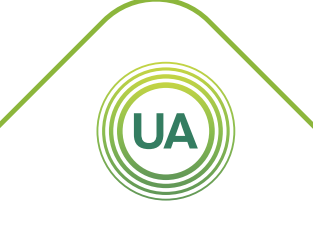

**UNIAGRARIA** Fundación Universitaria Agraria

\_\_\_\_\_ de Colombia \_\_\_\_\_\_ LA **U VERDE** DE COLOMBIA